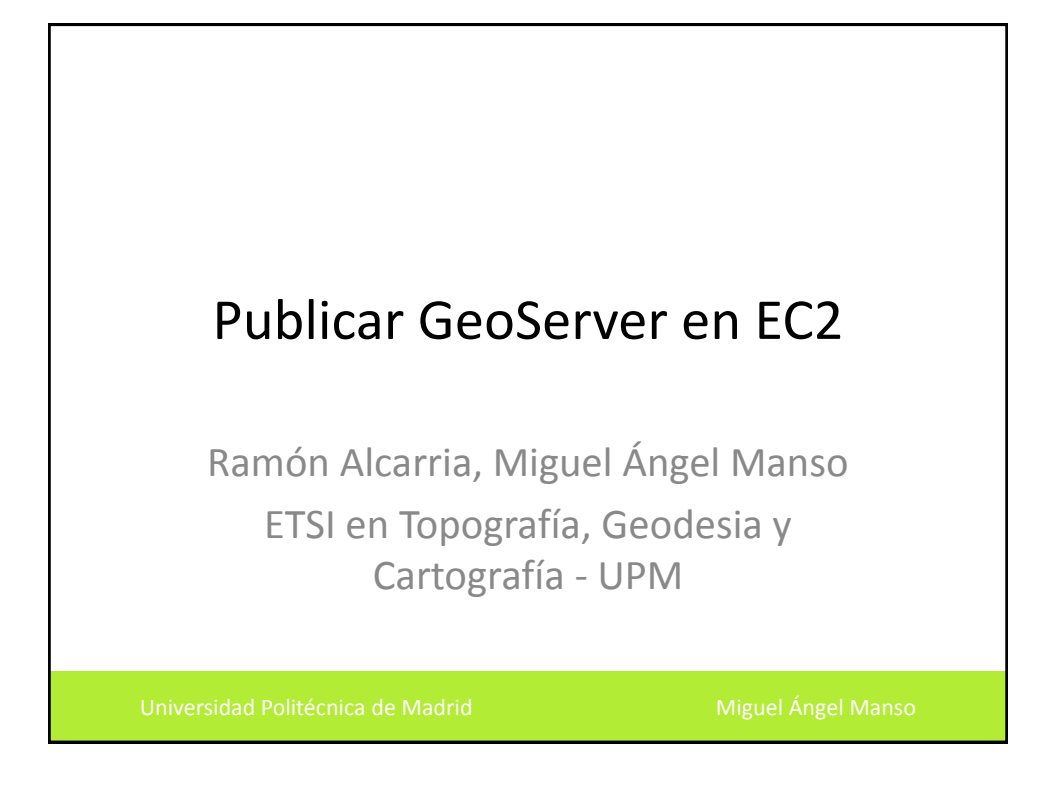

## Índice

- Que es un GeoServer?
- Publicación de aplicaciones en Amazon EC2
- Instalación de GeoServer

Universidad Politécnica de Madrid

Miguel Ángel Manso

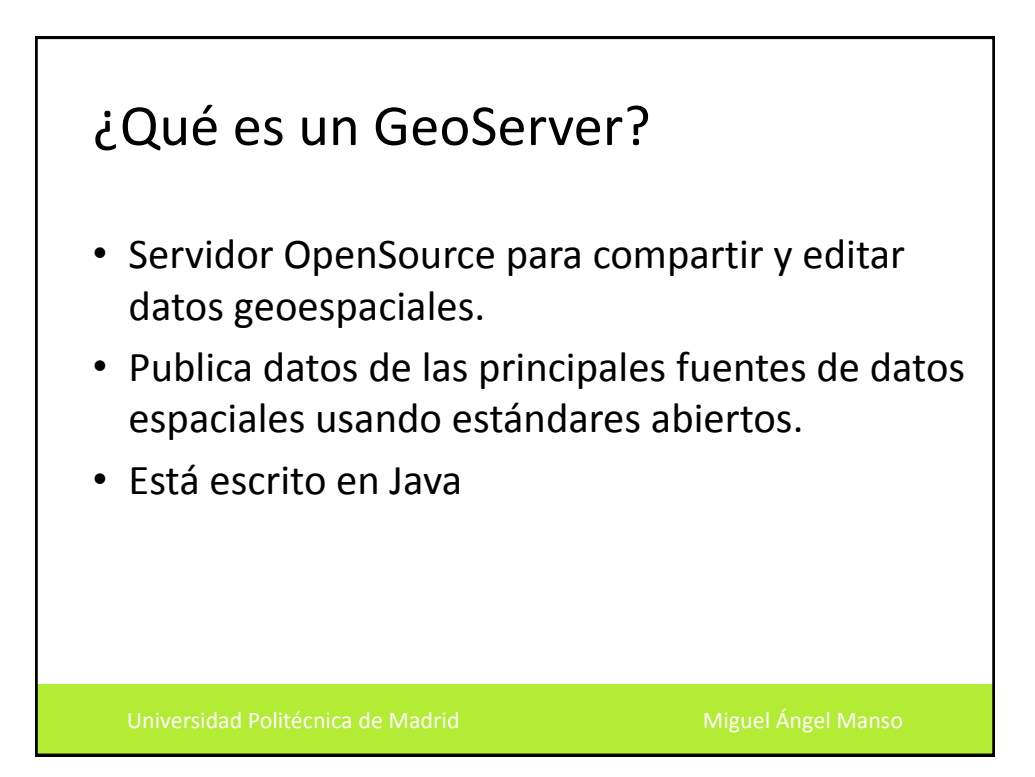

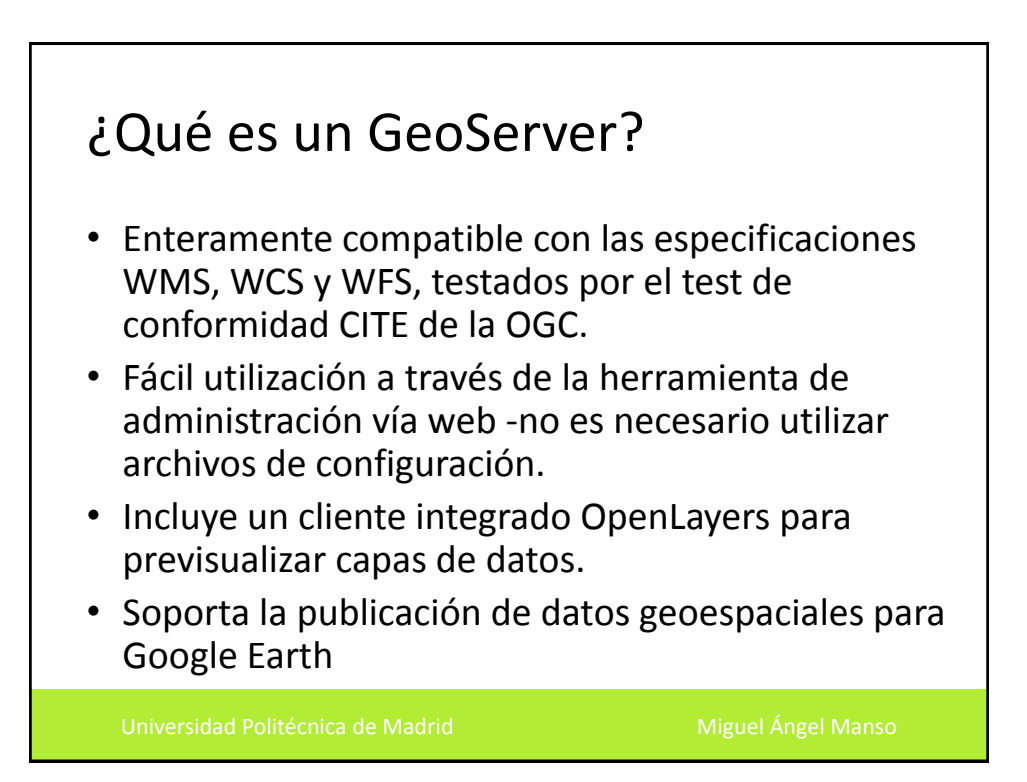

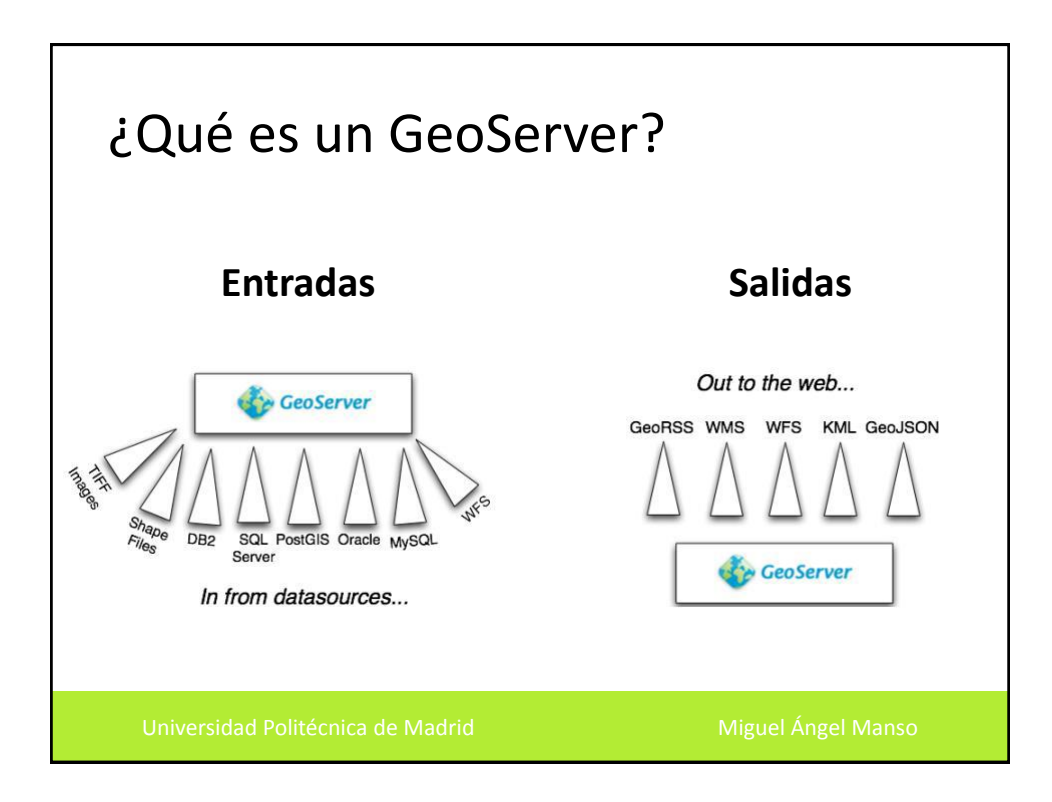

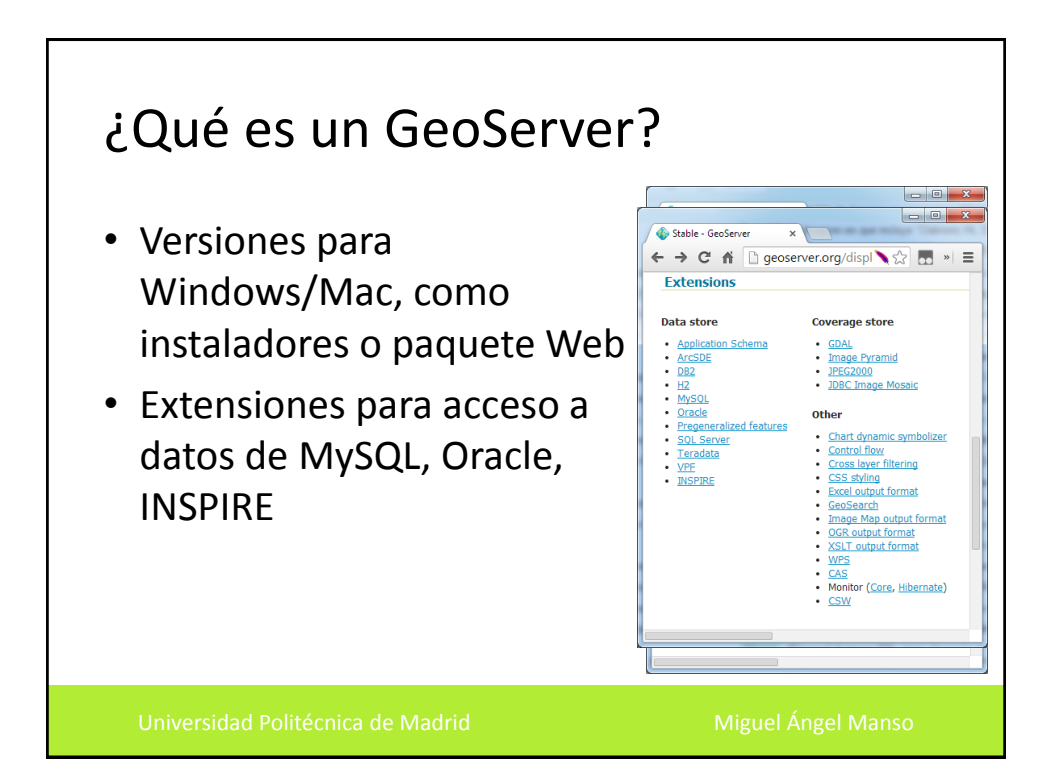

## Publicación de aplicaciones en Amazon EC2

- Necesitamos tener una cuenta de Amazon
- 1) Creamos una instancia en Amazon EC2
- 2) Comprobamos permisos de acceso a la instancia (puertos e IPs)
- 3) Conectamos con la instancia
- 4) Instalamos el software
- 5) Configuramos la seguridad

Universidad Politécnica de Madrid

Instalación de Geoserver Explicación en Clase - C -X GeoServer: Welcome × → C A Docws.geoide.upm.es/geoserver/web/ 🌭 ☆ 🖪 » 🔳 ralcarria@dit.upm.es 🐁 🚱 GeoServer Welcome About & Status Welcome About GeoServer This GeoServer belongs to ETSI Topografía, Geodesia y Cartografía. Data This GeoServer instance is running version 2.4-SNAPSHOT. For more information please 💹 Layer Preview contact the administrate WPS Processes Demos Powered by 📀 Boundless

| <ul> <li>Ejercicio:</li> <li>Instalación de Geoserver mediante Elastic<br/>BeanStalk</li> </ul>                                              |                                     |  |  |  |  |  |  |
|----------------------------------------------------------------------------------------------------|-------------------------------------|--|--|--|--|--|--|
| Choose the type of environment to launch.                                                                                                    |                                     |  |  |  |  |  |  |
| Elastic Beanstalk will create an environment running Tomcat 7 on                                                                             | 64bit Amazon Linux. Change Defaults |  |  |  |  |  |  |
| Environment type: Single instance                                                                                                    |                                     |  |  |  |  |  |  |
| Importante configurarlo como Single Instance, si lo cancel continue<br>configuramos como "Autoscale" puede incurrir en<br>costes adicionales |                                     |  |  |  |  |  |  |
|                                                                                                    |                                     |  |  |  |  |  |  |

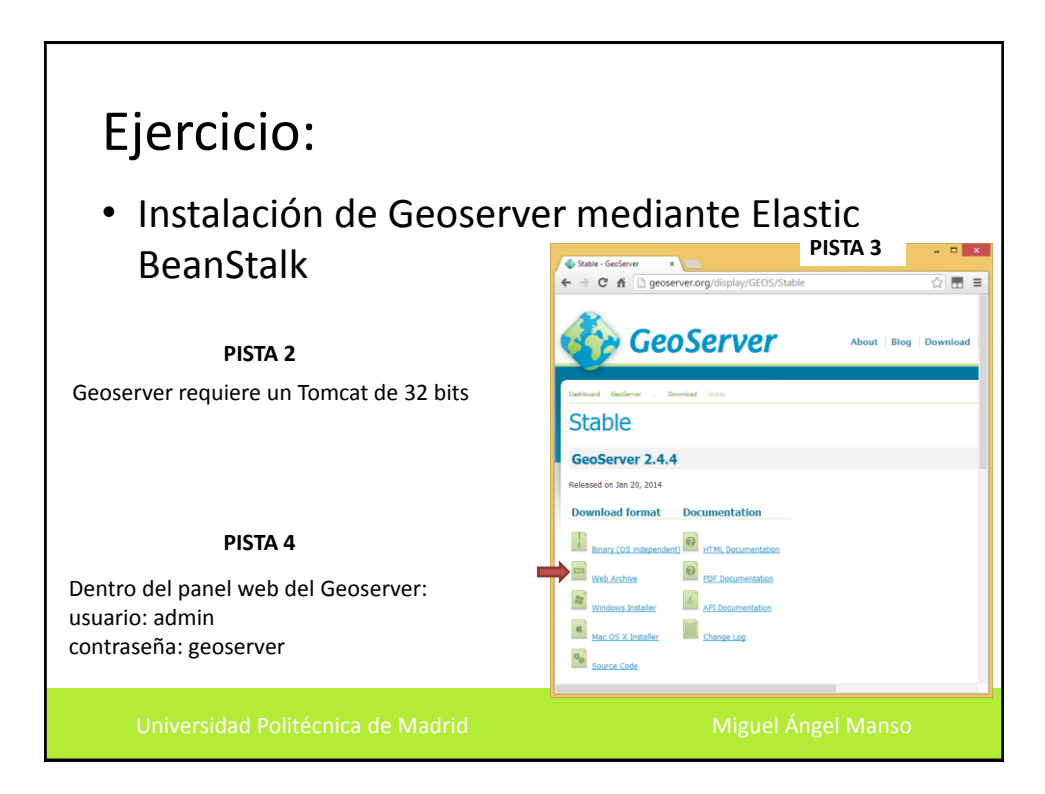

| Ejero                                   | cicio:                         |                                                        |                                                                 |                        |                         |                             | - 0 ×                    |
|-----------------------------------------|--------------------------------|--------------------------------------------------------|-----------------------------------------------------------------|------------------------|-------------------------|-----------------------------|--------------------------|
| X n M https://console.aws.ar            | mazon.com/elasticbeanstalk/hom | e?region=eu-west-1#/er                                 | vironment/dashboard?ap                                          | oplicationName=My%20Fi | rst%20Elastic%20Beansta | ik%20Application&environmer | itid =e-abgbpyn2pi 😯 🖬 🚍 |
| • Eilene Bearlitak - My Feel Earths Be  |                                |                                                        |                                                                 |                        |                         |                             |                          |
|                                         | plication + Default-Envi       | Upload and De                                          | ploy<br>ation: Choose File ged                                  | oserver.war            | ×                       |                             |                          |
|                                         |                                | Version<br>To redeploy an ext<br>Uploading application | label geoserver<br>ding version, go to All Versio<br>on version | ons<br>Cancel O D      | eptoy                   | X                           |                          |
|                                         |                                |                                                        |                                                                 |                        |                         |                             |                          |
|                                         |                                |                                                        |                                                                 |                        |                         |                             |                          |
|                                         |                                |                                                        |                                                                 |                        |                         |                             |                          |
| - 8 200 - abid, Arazon Mar German, Int. |                                |                                                        |                                                                 |                        |                         |                             | Feedback                 |

| Ejercicic                                                           | ronment-kuaumiimat elasticheanstalk.com/web/                                                                                                    | - • ×                                                                                                    |
|---------------------------------------------------------------------|----------------------------------------------------------------------------------------------------|----------------------------------------------------------------------------------------------------|
| GeoServer                                                           | Username * Password                                                                                                    | * Remember me                                                                                                    |
| About & Status<br>About GeoServer<br>Data<br>Layer Preview<br>Demos | Welcome<br>This GeoServer belongs to The ancient geographes INC.<br>This GeoServer instance is running version 2.4.4. For more information please contact the<br>administrator. | Service Capabilities<br>WCS<br>1.0.0<br>1.1.0<br>1.1.1<br>1.1<br>WFS<br>1.0.0<br>1.1.0<br>2.0.0<br>WMS<br>1.1.1<br>1.3.0<br>TMS<br>1.0.0<br>WMS-C<br>1.1.1<br>WMTS |

## MapServer

• Entorno para el desarrollo de aplicaciones SIG

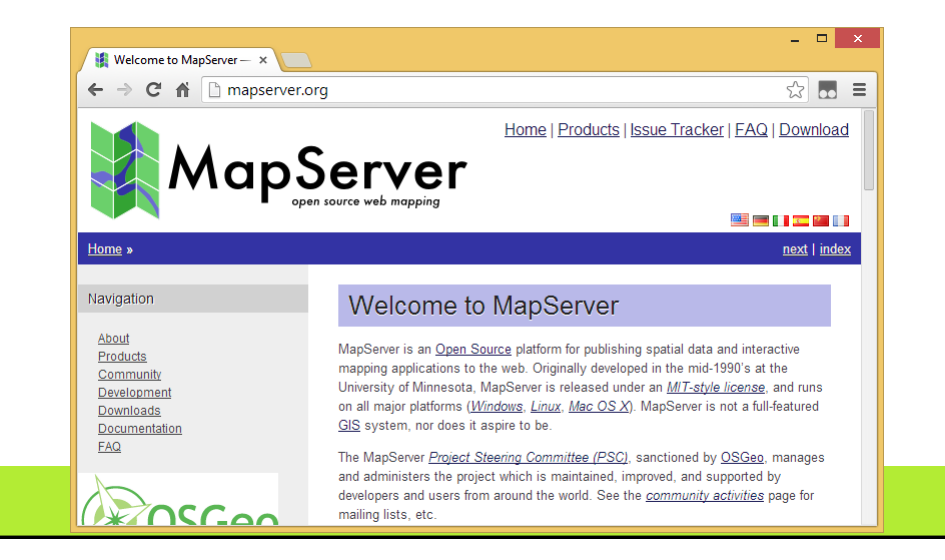

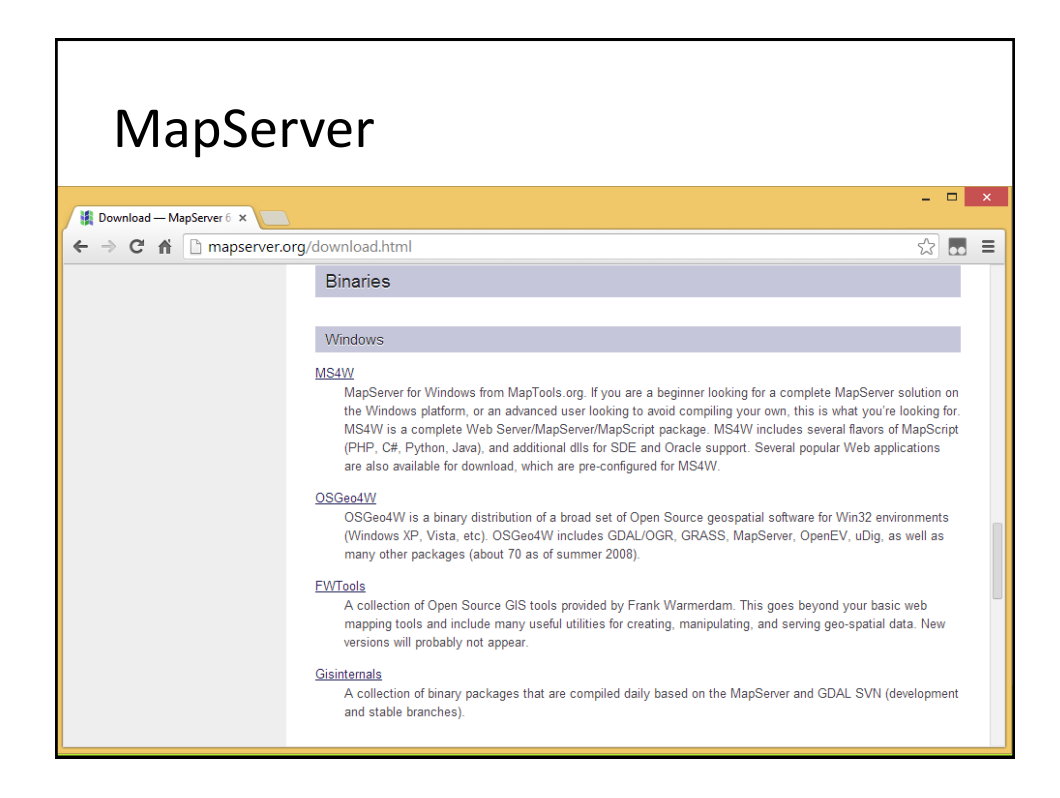

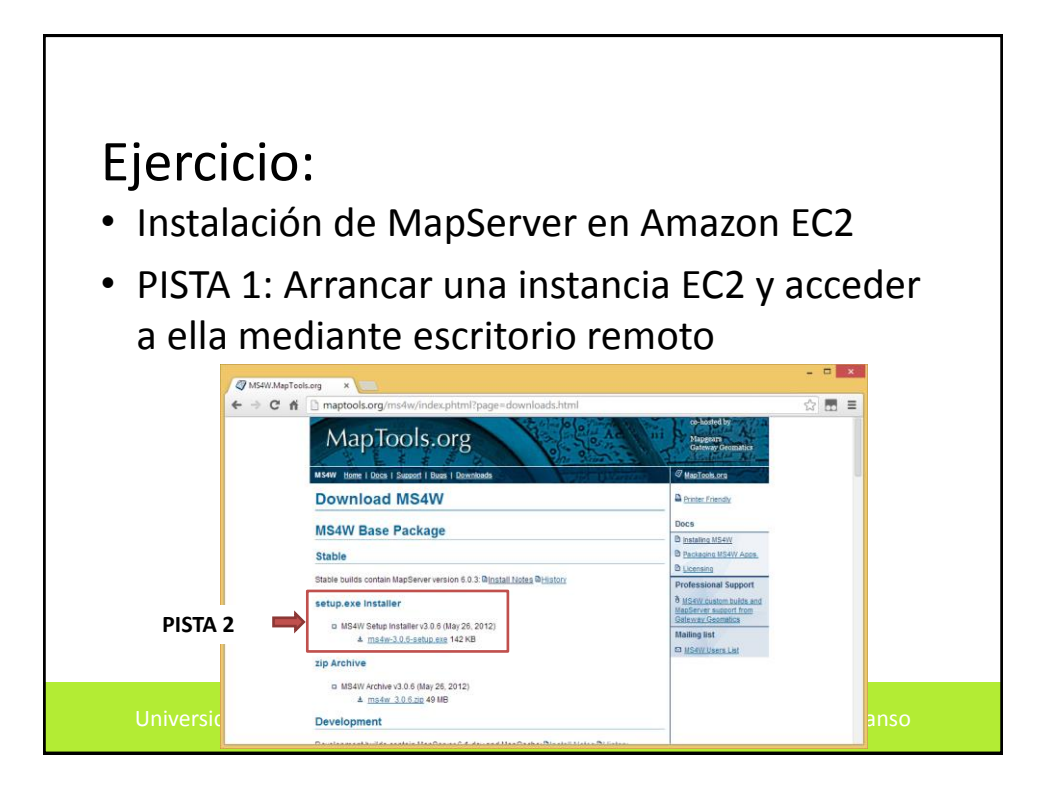

## **Muy importante** Cuando terminemos la sesión paramos nuestra instancia (Stop) ٠ ٠ Si van a pasar varias semanas sin que utilicemos esa instancia es mejor que la eliminemos. En Elastic Beanstalk, sobre nuestra aplicación, pulsar Actions -> ٠ **Delete Application** En S3 borrar todos los buckets creados • En EC2 ir a Instances y hacer "Shutdown" o "Stop" de las que hayan ٠ activas. En EC2 ir a Loadbalancers y eliminar los loadbalancer que haya ٠ creados. Haced esto para todas las regiones donde hayáis trabajado. Comprobad que en • https://portal.aws.amazon.com/gp/aws/developer/account no tenemos cargos imprevistos